## smiths medical cadd<sup>:</sup>

## CADD®-Solis VIP Ambulatorisk infusjonspumpe

## Hurtigveileder

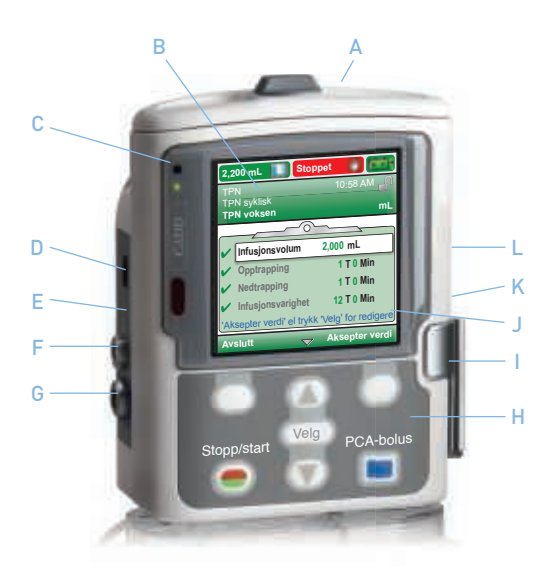

- A Batterirom
- B Skjerm
- C Indikator lamper
- D USB port
- E Blått nettstrømslys
- F Uttak for strømkontakt

- G Inngang til fjernkontroll
- H Tastatur
- I Kassettlås
- J Informasjon
- K Nøkkellås for kassett
- L På / Av knapp

• Sett inn 4 nye AA batterier eller en oppladbar batteripakke:

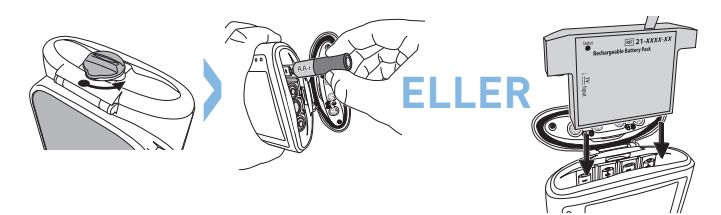

• Slå på pumpen med strømbryteren på siden av pumpen:

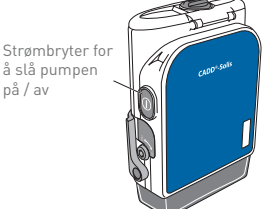

på / av

• For å starte programmering, velg **Oppgaver**:

• Trykk 🔽 for å markere Vis avanserte oppgaver, trykk deretter Velg.

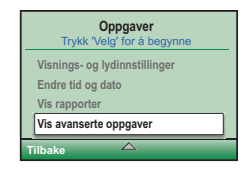

• Bruk 🔽 for å markere Starte ny pasient.

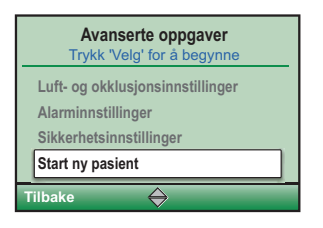

Tryk så på **Velg** for å bekrefte.

- Sett inn 3-sifret sikkerhetskode. Trykk Teller
  for å velge tall og trykk så Velg for å bekrefte tallet, bruk så piltastene til å sette inn neste tall og trykk Velg for å gå til neste.Når den 3-sifrede koden er satt inn trykkes Aksepter verdi.
- Velg riktig behandling: PCA / Kontinuerlig / Intermitterende / Trinn / TPN ved å trykke eller . Trykk så Velg for å bekrefte.

Markèr så ønsket behandling ved å trykke
 Velg for å bekrefte.

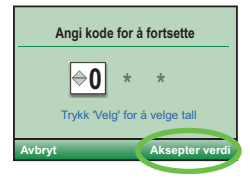

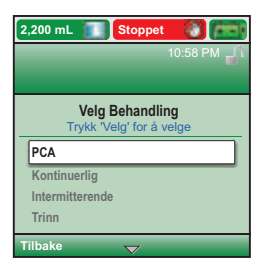

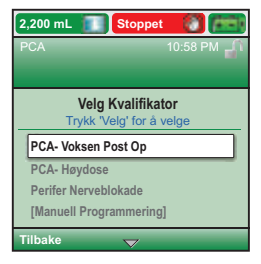

 Marker så legemiddel ved å trykke T eller , trykk så Velg for å bekrefte.

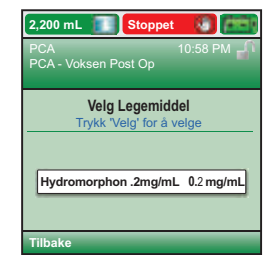

• Skjermbildet vil nå spørre: Er dette korrekt? For å bekrefte velg Ja, for å avbryte, velg Nei.

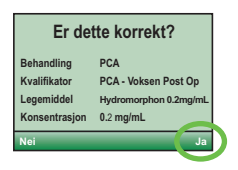

• Gå igjennom pumpeinnstillinger vises. Trykk på Gå igjennom.

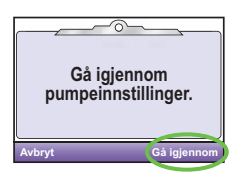

• De ulike infusjonsinnstillingene vises på skjermen.

For å bekrefte innstilt verdi, trykk Aksepter verdi. Symbolet ✓ vises til venstre.

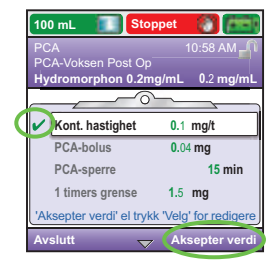

Bruk 💌 eller 🛦 for å forandre verdi. Trykk så Lagre.

Bekreft ny innstilling ved å trykke Aksepter verdi. Symbolet ✔ vises til venstre.

• Når du har godkjent alle instillinger, trykk Neste.

- Pumpen ber deg deretter å feste en kassett eller et infusjonssett om dette ikke allerede er gjort (for å sette på kassett /infusjonssett, se avsnittet Feste kassett / infusjonssett).
- Pumpen vil deretter forklare hvordan du fyller slangen.
- Når slangen er fylt får du spørsmål om å Starte pumpen. Trykk Ja for å starte.

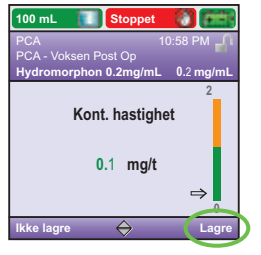

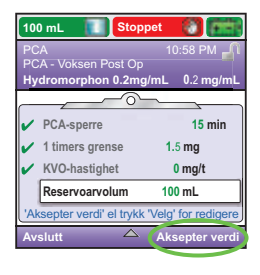

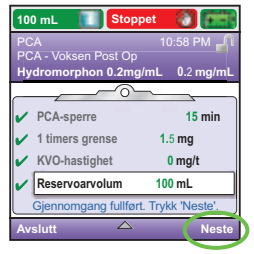

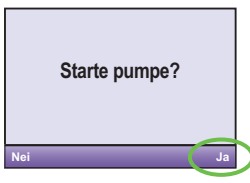

## ENDRE EN PROGRAMINNSTILLING MENS PUMPEN GÅR

Ønsker du å endre en av innstillingene mens pumpen går, følg instrukser nedenfor:

- 1. Trykk Stopp/start 🗢 knappen.
- 2. Trykk så knappen under Oppgaver.

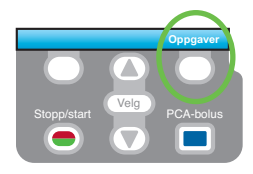

- Skroll T nedover ved hjelp av piltastene til Vis infusjonsinnstillinger. Trykk så Velg.
- 4. Velg deretter den instillingen du vil forandre og tast inn sikkerhetskode for å fortsette. Du kan deretter forandre verdi ved bruk av piltastene og så trykke Bekreft for å lagre forandring.
- 5. Dine endringer er lagret. Trykk på Stopp/start knappen.

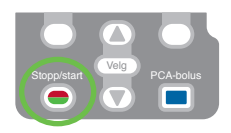

- 6. Pumpen vil så be deg om å Gå igjennom pumpeinnstillinger, velg Gå igjennom.
- Du må deretter bekrefte alle innstillinger ved å trykke Aksepter verdi. Symbolet ✓ vises ved hver innstilling som en bekreftelse.
- 8. Så snart innstillingene er bekreftet vises Starte Pumpe? Trykk Ja.

## FESTE KASSETT / INFUSJONSSETT

- 1. Steng klemmen på slangen, påsè at nøkkellåsen er åpen og åpne så kassettsperren til 90°
- 2. Sett kassetthakene i gjengene på pumpens underside.
- Trykk fast kassetten / infusjonssettet til pumpen uten å røre kassettsperren. Det høres et klikk når kassetten /inf.settet er på plass.
- 4. Sett kassettsperren til stengt posisjon.
- Hvis PCA funksjonen brukes, låses kassetten fast ved å bruke nøkkel. Vri nøkkel mot høyre.
- 6. Når PCA funksjonen brukes må kassettlåsen brukes for at infusjonen kan starte.

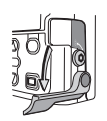

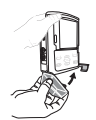

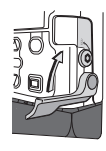

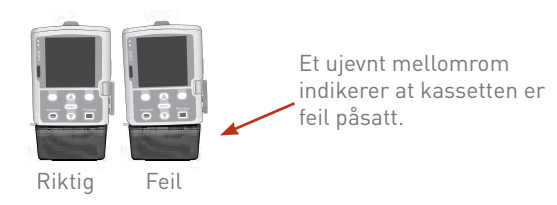

## FJERNE KASSETT ELLER INFUSJONSSETT

- 1. Kontroller at infusjonen er stoppet og steng så slangeklemmen.
- Om kassetten er låst, sett i nøkkelen og vri mot venstre til åpen posisjon.
- 3. Trykk ned kassettsperren til kassetten / infusjonssettet løsner fra pumpen.

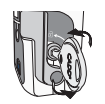

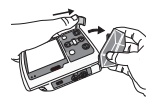

#### RASKT BYTTE AV KASSETT / INFUSJONSSETT MED SAMME INFUSJONSVOLUM OG SAMME PROGRAMMERING.

- 1. Pumpen går. Stopp infusjon ved å trykke Stopp/start 오 knappen.
- Sett på ny kassett/ infusjonssett. Pumpen viser: Stille reservoarvolum tilbake til XX ml? Trykk Ja for å bekrefte.
- 3. Følg instruksjoner for å fylle settet.
- Spørsmålet Starte pumpen? vises. Velg Ja hvis du vil starte med forrige innstilling.

## BYTTE AV FORBRUKSMATERIELL NÅR INFUSJONSVOLUMET ENDRES

- 1. Skru av pumpen ved å trykke på På/Av 🔍 knappen.
- 2. Fjern infusjonssettet / medikamentkassett.
- 3. Fest nytt infusjonssett / medikamentkassett.
- 4. Start pumpen.
- 5. Trykk på knappen under Oppgaver.

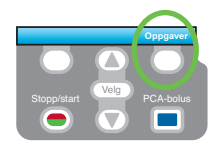

- 6. Skroll 🔽 nedover til Vis infusjonsinnstillinger, trykk så Velg.
- 7. Skroll nedover til Reservoarvolum, trykk så Velg.
- 8. Sett inn sikkerhetskode.
- 9. Trykk 💟 eller 🛆 velg nytt infusjonsvolum. Trykk Lagre.
- 10. Trykk Stopp/start knappen, velg Gå igjennom. Bekreft alle innstillinger og trykk Neste.
- 11. Spørsmålet Starte Pumpen vises. Velg Ja hvis du vil starte med forrige innstilling.

## **FYLLE SLANGEN**

Pumpen må være stoppet, slangen må være frakoblet pasienten og klemmen være åpnet. Hvis følgende vises i displayet: Fylle inf.slangen?

- 1. Displayet viser Fylle inf.slangen? Velg Ja (lås opp pumpen om nødvendig).
- 2. Velg Fyll.
- 3. Når du har trykket på Fyll behøver du ikke holde knappen nede for at inf.slangen skal fylles.
- 4. Når inf.slangen er fylt og all luft fjernet, trykk Stopp fylle.

Hvis skjermen ikke viser: Fylle inf.slangen?

- I menyen Oppgaver brukes ♥ eller ▲ for å markere Fyll sett. Trykk Velg (Legg inn sikkerhetskode hvis behov).
- 2. Velg Fyll.
- Når du har trykket på Fyll behøver du ikke holde knappen nede for at slangen skal fylles.
- 4. Når slangen er fylt og all luft fjernet, trykk Stopp fylle.

#### **SE RAPPORTER**

Rapportene kan vises når som helst. Både når pumpen går eller er stoppet.

- 1. I menyen Oppgaver brukes 🔽 eller 🌢 for å markere Vis rapporter. Trykk Velg.
- Bruk så Teller for å markere hvilken rapport du vil se og trykk Velg.
- Trykk Tilbake for å gå tilbake til skjermen som viser valg av rapporter. Trykk Tilbake igjen for å komme til første skjermbilde.

#### **PROGRAMMERE EN FORSINKET START**

Du kan programmere en forsinket start når du har godkjent alle innstillinger og fylt slangen. Dette må stilles inn før infusjonen starter.

- 1. Gå til menyen Oppgaver.
- Trykk Tog marker Sett inn starttid for neste dose. Trykk så Velg for å bekrefte.

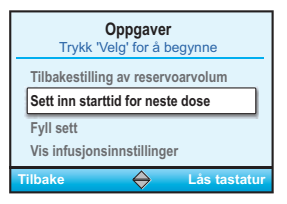

3. Sett inn ønsket starttid og velg Bekreft.

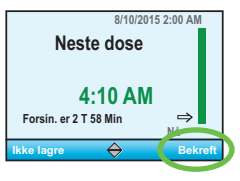

4. En bekreftelsesskjerm viser tidspunktet infusjonen starter. For å bekrefte at dette stemmer, trykk Ja. Trykk Nei for å avbryte.

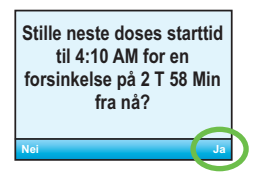

5. Start infusjonen ved å trykke Stopp/start knappen 🔍. Skjermbilde Forsinket start vises.

Merk: Starttid for infusjon vil ikke vises i infusjons innstillingen. Gå til Oppgaver og så til Vis Infusjonsinnstillinger for å se dette.

## PCA /PCEA

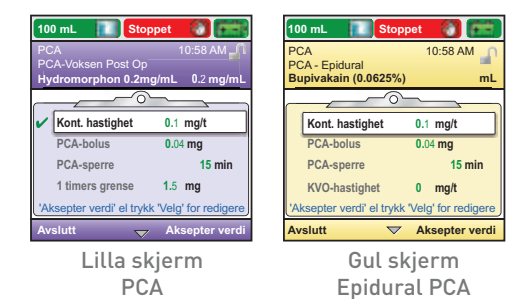

#### **INNSTILLING SOM SKAL PROGRAMMERES:**

| Kontinuerlig hastighet: | Angi legemiddelets infusjonshastighet. Hvis<br>forordningen ikke krever kontinuerlig hastighet,<br>sett 0.                                                                                                    |  |  |  |
|-------------------------|----------------------------------------------------------------------------------------------------|--|--|--|
| PCA-bolus:              | Den mengden som gis når man trykker på<br>PCA-knappen eller fjernkontroll knappen.                                                                                                    |  |  |  |
| PCA-sperre:             | Minimum tid som må ha gått mellom starten<br>av en PCA-dose og til den neste PCA-dosen er<br>tilgjengelig.                                                                                                    |  |  |  |
| Infusjonsgrense:        | Dette alternativet brukes for å begrense mengder<br>medikament gitt til pasient (inkludert kontinuerli<br>infusjon + PCA-doser, bortsett fra klinikerbolus)<br>innenfor en viss tidsperiode (mellom 1 og 12<br>timer). |  |  |  |
| Maks doser/time:        | Maksimum antall PCA-doser tillatt innenfor en<br>1-times periode.                                                                                                    |  |  |  |
| KVO hastighet:          | KVO (Keep Vein Open) funksjonen gjør det mulig<br>infundere en liten mengde væske/medikamenter<br>for å holde kateteret åpent.                                                                                         |  |  |  |
| Reservoarvolum:         | Reservoarvolum (kassett eller infusjonspose).                                                                                                    |  |  |  |
| Starttid:               | Hvis utsatt tid er programmert, så vil starttiden<br>vises her.                                                                                                    |  |  |  |

## **TPN (TOTAL PARENTERAL NUTRITION)**

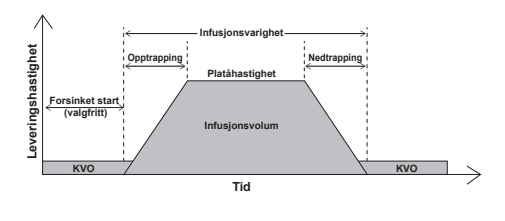

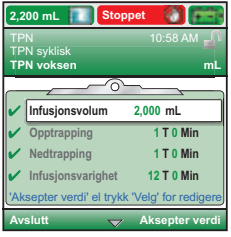

Grønn skjerm

#### INNSTILLINGER SOM SKAL PROGRAMMERES:

| Infusjonsvolum:    | Totalt væskevolum som skal infunderes ≠<br>Reservoarvolum.                                                                       |  |  |  |
|--------------------|----------------------------------------------------------------------------------------------------|--|--|--|
| Opptrapping:       | Tidslengde for opptrapping.                                                                                                    |  |  |  |
| Nedtrapping:       | Tidslengde for nedtrapping.                                                                                                    |  |  |  |
| Infusjonsvarighet: | Tiden det tar å infundere innstilt væskevolum.                                                                                   |  |  |  |
| Platåhastighet:    | Den maksimale hastighet medikamentet kan<br>infunderes på. Hastigheten blir automatisk beregnet<br>av pumpen                     |  |  |  |
| KVO hastighet:     | KVO (Keep Vein Open) funksjonen gjør det mulig å<br>infundere en liten mengde væske/medikamenter for å<br>holde kateteret åpent. |  |  |  |
| Reservoar Vol.:    | Reservoarvolum (kassett eller infusjonspose).                                                                                    |  |  |  |
| Starttid:          | Hvis utsatt tid er programmert, så vil starttiden<br>vises her.                                                                  |  |  |  |

#### **KONTINUERLIG INFUSJON**

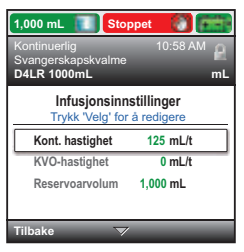

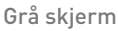

#### **INNSTILLINGER SOM SKAL PROGRAMMERES:**

Kontinuerlig hastighet: Angi infusjonshastigheten for løsningen.

| KVO hastighet:  | KVO (Keep Vein Open) funksjonen gjør det mulig å<br>infundere en liten mengde væske/medikamenter<br>for å holde kateteret åpent. |  |
|-----------------|----------------------------------------------------------------------------------------------------|--|
| Reservoar Vol.: | Reservoarvolum (kassett eller infusjonspose).                                                                                    |  |
| Starttid:       | Hvis utsatt tid er programmert, så vil starttiden<br>vises her.                                                                  |  |

## INTERMITTERENDE INFUSJON

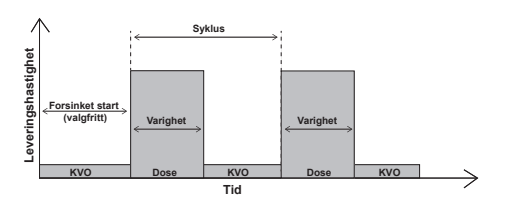

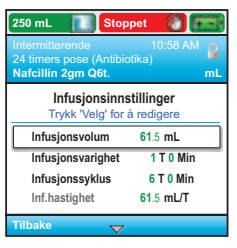

Blå skjerm

#### **INNSTILLINGER SOM SKAL PROGRAMMERES:**

| Infusjonsvolum:      | Infusjonsvolum som skal infunderes.                                                                                             |  |  |  |
|----------------------|----------------------------------------------------------------------------------------------------|--|--|--|
| Infusjonsvarighet:   | Tiden det tar for å infundere satt infusjonsmengde                                                                              |  |  |  |
| Infusjonssyklus:     | Tiden fra start av en inf.dose til starten av neste.                                                                            |  |  |  |
| Infusjonshastighet:  | Kalkuleres automatisk av pumpen (kan ikke<br>modifiseres). Indikerer hastigheten på infusjonen.                                 |  |  |  |
| Neste infusjonsdose: | Viser tiden når neste dose starter.                                                                                             |  |  |  |
| KVO hastighet:       | KVO (Keep Vein Open) funksjonen gjør det mulig å<br>infundere en liten mengde væske/medikamenter fo<br>å holde kateteret åpent. |  |  |  |
| Reservoar Vol.:      | Reservoarvolum (kassett eller infusjonspose).                                                                                   |  |  |  |

## **TRINN INFUSJON**

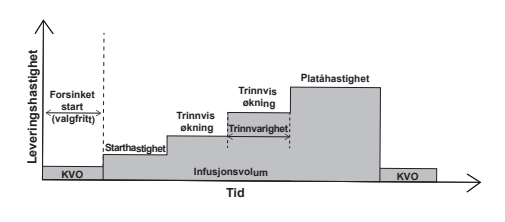

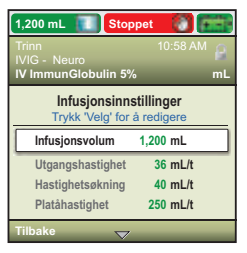

Olivengrønn skjerm

#### **INNSTILLINGER SOM SKAL PROGRAMMERES:**

| Infusjonsvolum:    | Totalt væskevolum som skal infunderes ≠<br>reservoarvolum.                                                                         |  |  |  |
|--------------------|----------------------------------------------------------------------------------------------------|--|--|--|
| Utgangshastighet:  | Infusjonshastigheten i starten av en infusjon.                                                                                     |  |  |  |
| Hastighetsøkning:  | Mengden legemiddel du vil øke med i hvert Trinn.<br>Hvert trinn må øke med samme mengde.                                           |  |  |  |
| Platåhastighet:    | Den maksimale hastighet medikamentet kan<br>infunderes på.                                                                         |  |  |  |
| Trinnvarighet:     | Infusjonstid for hvert Trinn. Denne tiden er den<br>samme for hvert Trinn og for den initiale<br>hastigheten, med unntak av platå. |  |  |  |
| Infusjonsvarighet: | Tiden som kreves for å levere en infusjonsmengde.<br>Kalkuleres automatisk av pumpen.                                              |  |  |  |
| KVO hastighet:     | KVO (Keep Vein Open) funksjonen gjør det mulig å<br>infundere en liten mengde væske/medikamenter for<br>å holde kateteret åpent.   |  |  |  |
| Reservoar Vol.:    | Reservoarvolum (kassett eller infusjonspose).                                                                                      |  |  |  |
| Starttid:          | Hvis utsatt tid er programmert, så vil starttiden<br>vises her.                                                                    |  |  |  |
|                    |                                                                                                    |  |  |  |

#### **ALARM - HJELPESKJERM**

For visse alarmer, som okklusjon og kassettdeteksjon, har du mulighetene til å bruke hjelpeskjermen for å løse problemet.

1. Når en alarm utløses, velg Stille for å dempe lyden

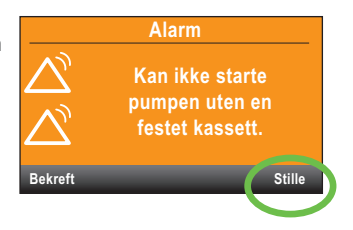

 Hvis hjelpeskjerm er tilgjengelig for type alarm, vil Hjelp vises over de høyre knappene. Trykk på denne knappen for at hjelpeskjermen skal vises.

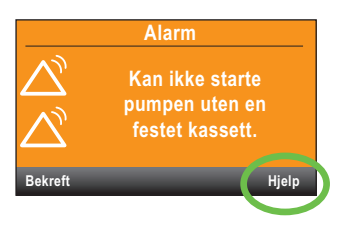

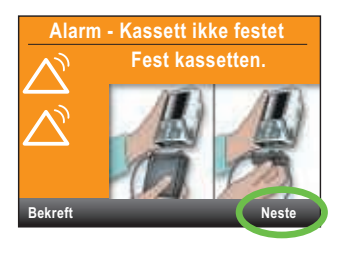

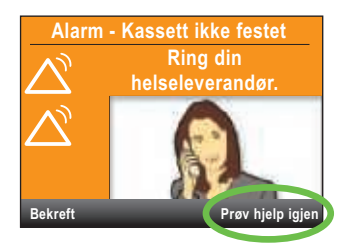

#### **ALARM - HJELPESKJERM**

#### Luft i slangen: Høyprioritetslarm = infusjonen stoppes.

Luftdetektoren har detektert luft i slangen. Den nåværende infusjonen stoppes automatisk. Velg **Bekreft** for å stoppe alarmen. Hvis væskebanen inneholder luftbobler, steng klemmen og koble inf.settet fra pasienten. Fjern så luft fra inf.settet og start infusjonen igjen.

#### Lavt batterinivå: Lavprioritetsalarm (Blå skjerm)

Velg Bekreft for å stanse alarm, eller alarmen stopper automatisk etter 5 sekunder. Du må bytte batteriene eller batteripakken.

#### Nedstrømsokklusjon: Høyprioritetsalarm = Infusjonen stopper.

Det er dektektert en okklusjon mellom pumpen og pasient. Årsaken kan være kinking av slangen, stengt klemme eller en blokkering. Infusjonen settes i pause, men vil gjenopptas om okklusjonen fjernes. Denne alarmen har hjelpeskjerm. For å se denne trykk Stille og så Hjelp.

#### Reservoar volum lavt: Lavprioritetsalarm (blå skjerm)

Avhengig av hva pumpen er innstilt på så vil en alarm lyde for å informere deg om at reservoarvolumet (i kassett eller infusjonspose) er lavt og at en ny kassett eller infusjonspose må raskt kobles til.

#### Oppstrømsokklusjon: Høyprioritetsalarm= Infusjonen stoppes

Fjern okklusjonen mellom pumpe og reservoar.

Det er ingen væskestrøm mellom kassett/infusjonspose og pumpen. Grunnen til dette kan være kinking av slangen, stengt klemme eller at det er luftbobler i slangen. Infusjonen er fortsatt i pausemodus, men vil automatisk gjenopptas når okklusjonen er fjernet. Hvis alarmen har vært aktivert og klarert mer enn 3 ganger innen 15 minutter, må du bekrefte alarmen før den kan fjernes.

## INSTILLINGSMENYER FOR CADD SOLIS VIP PUMPEN

| Infusjonsinnstillinger    |                           |                             |                   |                     |  |  |  |
|---------------------------|---------------------------|-----------------------------|-------------------|---------------------|--|--|--|
| PCA                       | Kontinuerlig<br>infusjon  | Intermitterende<br>infusjon | Trinn infusjon    | TPN                 |  |  |  |
| Kontinuerlig<br>hastighet | Kontinuerlig<br>hastighet | Dosevolum                   | Infusjonsvolum    | Infusjonsvolum      |  |  |  |
| PCA-<br>hastighet         |                           | Dosevarighet                | Utgangshastighet  | Opptrapping         |  |  |  |
| PCA-tidslås*              |                           | Infusjonssyklus             | Hastighetsøkning  | Nedtrapping         |  |  |  |
| Infusjons-<br>grense**    |                           | Infusjons-<br>hastighet     | Platåhastighet    | Infusjonsvarighet   |  |  |  |
| Maks doser/<br>time**     |                           | Neste dose                  | Trinnvarighet     | Platåhastighet      |  |  |  |
|                           |                           |                             | Infusjonsvarighet |                     |  |  |  |
| KVO hastighet             | KVO<br>hastighet          | KVO<br>hastighet            | KVO hastighet     | KVO hastighet       |  |  |  |
| Reservoar-<br>volum       | Reservoar-<br>volum       | Reservoar-<br>volum         | Reservoarvolum    | Reservoar-<br>volum |  |  |  |
| Starttid***               | Starttid***               |                             | Starttid***       | Starttid***         |  |  |  |

\* Denne instillingen vises ikke hvis PCA-dosen er satt til null (0).

\*\* Denne instillingen vises ikke, avhengig av infusjonsgrensen som er valgt.

\*\*\* Denne innstillingen vises bare hvis en forsinket start er aktivert.

# smiths medical

DET KAN HENDE AT PRODUKT[ER] SOM BESKRIVES IKKE ER LISENSIERT ELLER TILGJENGELIG FOR SALG I CANADA OG ANDRE LAND

#### Alere AS

Kjelsåsveien 161, 0411 Oslo Postboks 93 Kjelsås Tlf. 024 05 68 00 Fax: 024 05 67 80 E-post: kundeservice.no@alere.com Bestill raskt og enkelt i vår nettbutikk: webshop.no.alere.com www.alere.no

MPAUCA-1282

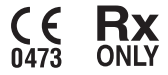

Smiths Medical er en del av det globale teknologiforetaket Smiths Group plc. Bruksanvisningen/ brukerhåndboken inneholder en fullstendig liste med indikasjoner, kontraindikasjoner, advarsler og forholdsregler. CADD og Smiths Medical-designmerket er varemerker som tilhører Smiths Medical. Symbolet © indikerer at varemerket er registrert i USAs Patent and Trademark Office og i visse andre land. ©2016 Smiths Medical. Med enerett. IN193563NO-032016